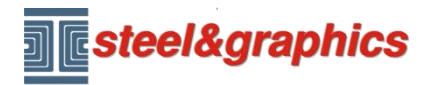

www.steel-graphics.com Email: info@steel-graphics.com

Lezione 1

# **Tutorial TecnoMETAL**

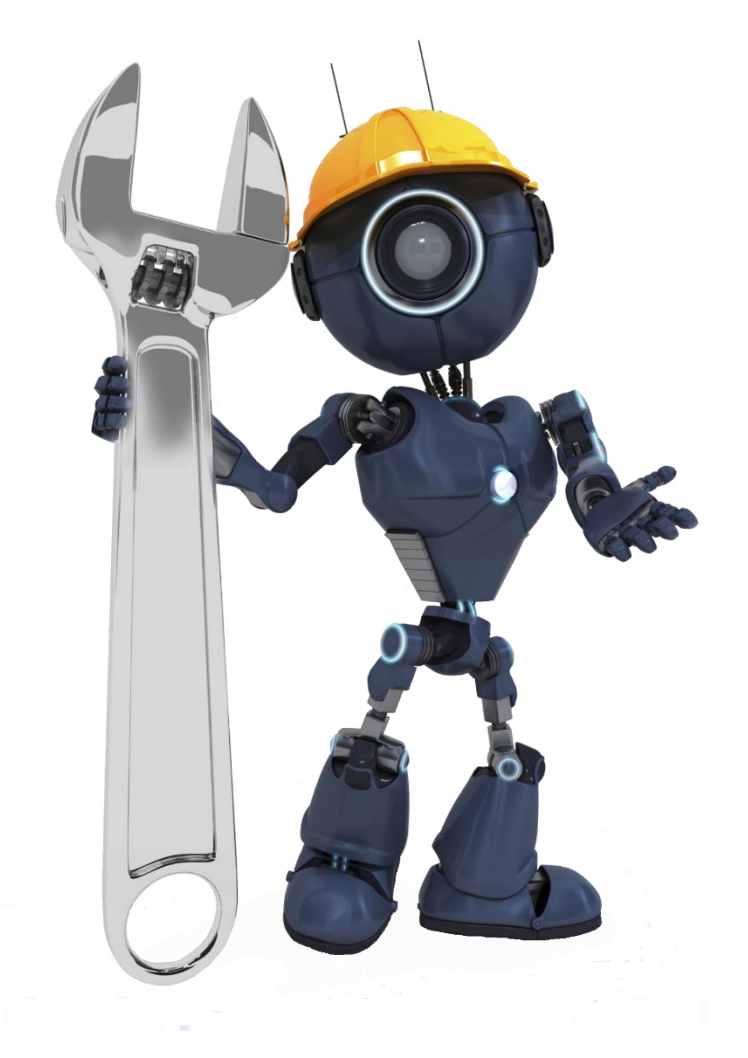

Lezione 1

Configurazione Database Commessa Disegno Unifilare Inserimento profili

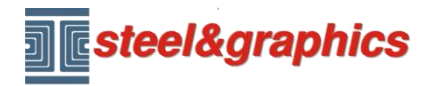

Lezione 1

# Configurazione

Lanciando il programma TecnoMETAL dall'icona che si trova sul desktop si apre l'Ambiente Integrato:

| TecnoMETAL ®                |              |                           | - 0                                                                                                    | × |
|-----------------------------|--------------|---------------------------|----------------------------------------------------------------------------------------------------|---|
| <b>Testeel&amp;graphics</b> |              |                           |                                                                                                    |   |
| TecnoMETAL ®                |              | New job                   | production.grp                                                                                                    | ^ |
| START                       |              | New drawing               | t} in gyved tower.stg<br>the internation o.stg<br>the internation of the state of the state of the |   |
| DATABASE                    | Ę            | Drawing configuration     | 0;                                                                                                    |   |
| SKETCH                      | Ę            | Calculation configuration | ⊕test2020.5&g<br>⊕test.5&g<br>⊕tower-calc.5&g<br>⊕tower.5&g                                                                                                    |   |
|                             | $\mathbb{F}$ | Connections verification  |                                                                                                    | • |
| USER MANUALS                |              | Bill of materials         |                                                                                                    |   |
| CONTACT                     | **           | Put into production       |                                                                                                    |   |
| Release 20.07.23.2019       |              |                           |                                                                                                    |   |

# Nella configurazione disegno selezionare:

| Configuration                                                                                                    | ×                                                               |                                                 |
|----------------------------------------------------------------------------------------------------|-----------------------------------------------------------------|-------------------------------------------------|
| General english     Job     BUILDING     Job     Path Colors Drawing 3D Options Marking Holes Calculation                                                                                                  | ₽ •0                                                            |                                                 |
| CAD: D:\PROGRAM FILES\AUTODESK\AUTOCAD 2020 Fonts: D:\PROGRAM FILES\AUTODESK\AUTOCAD 2020\FONTS Database: C:\STEEL\DATABASE\ENG                                                                            |                                                                 |                                                 |
| Catalog: C:\STEEL\TECNOMETAL\CAT                                                                                                    | Profiles Management Profiles Profile brasileiro default Profile | Copy<br>Rename<br>Export                        |
| <ol> <li>Il percorso del CAD utilizzato che può essere<br/>AutoCAD o BricsCAD.</li> <li>La cartella Fonts del CAD</li> <li>Il profilo in base alla lingua desiderato e premere Imp.<br/>Current</li> </ol> | español<br>français<br>italiano                                 | Import<br>Imp. Current<br>Explore<br>Edit<br>OK |

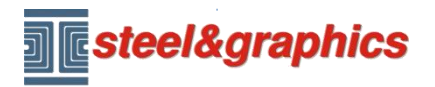

Lezione 1

Verificare di aver selezionato il disegno prototipo (presente nella cartella steel\TecnoMETAL) in base alla versione del CAD utilizzato

| Gen  | eral englis   | sh 🖉    |             |          |         | or O        | BUILDIN    | G          |        |   | + |
|------|---------------|---------|-------------|----------|---------|-------------|------------|------------|--------|---|---|
| ath  | Colors Dra    | awing   | 3D Options  | Marking  | Holes   | Calculation |            |            |        |   |   |
| Pro  | ototype drawi | ng: 🕻   | ::\STEEL\TE | CNOMETAI | \TECNOM | ET2013.DW   | G          |            |        | - | 5 |
| Styl | e f           | ont     |             |          | Hei.    | Font        | Italic     | Col. Layer |        |   |   |
| 1    | ro            | omans   |             |          | 3       | 0.7         | 0 🔲 7      | TXT1       |        |   |   |
| 2    | m             | onotxt  |             |          | 3       | 0.7         | 0 🔲 7      | TXT2       |        |   |   |
| 3    | ro            | omand   |             |          | 5       | 0.7         | 0 🗖 3      | TXT3       |        |   |   |
| 4    | ro            | omant   |             |          | 7       | 0.7         | 0 4        | TXT4       |        |   |   |
|      | Scale         |         |             |          |         |             | 2D Drawing |            |        |   |   |
|      | 3D Scal       | e 1:    | 100         |          |         |             | Entity:    | Layer      | $\sim$ |   |   |
|      | 2D Scal       | e 1:    | 10          |          |         |             | Views:     | European   | $\sim$ |   |   |
|      | LTScale       | :       | 10          |          |         |             | Views B/M: | 20         |        |   |   |
|      | Bolts         |         |             |          |         |             | Materials  |            |        |   |   |
|      | Type:         |         | IA          |          | $\sim$  |             | Profiles:  | A36        | $\sim$ |   |   |
|      | Maximu        | ım air: | 2           |          |         |             | Plates     | A36        | $\sim$ |   |   |
|      | Profiles      |         |             |          |         |             | Treatments |            |        |   |   |
|      | Insertio      | n:      | Gauce       |          | $\sim$  |             | SH/PL:     | PAINTED    | $\sim$ |   |   |
|      |               |         |             |          |         |             | Bolts:     | GALVANIZED | $\sim$ |   |   |
|      |               |         |             |          |         |             |            |            |        |   |   |
|      |               |         |             |          |         |             |            |            |        |   |   |

Nella sezione Holes si possono definire i diametri delle forature cliccando sul dato da modificare. Ad esempio per un foro per bullone da 12 o  $\frac{1}{2}$ " inserendo Tolleranza 1 sara di 12+1=13, nella stessa maniera è possibile definire le dimensioni A B C ecc.

| Configurati   | ion         |           |         | ,        | 1        |      |        |     | ×       |
|---------------|-------------|-----------|---------|----------|----------|------|--------|-----|---------|
| ● G \seral    | english     |           |         |          | ) Jop    | BU   | ILDING |     |         |
| Path 2 Colors | s Drawing 3 | D Options | Marking | Holes Ca | culation |      |        |     |         |
| Bolts         | Tol.        | Α         | в       | С        | D1       | К1   | D2     | К2  |         |
| 8 (5/16")     | 1.0         | 20.0      | 30.0    | 15.0     | 13.0     | 8.0  | 16.8   | 4.4 | D+T     |
| 10 (3/8")     | 1.0         | 20.0      | 35.0    | 17.0     | 16.0     | 10.0 | 21.0   | 5.5 | ← D →   |
| 12 (1/2")     | 1.0         | 25.0      | 40.0    | 20.0     | 18.0     | 12.0 | 25.0   | 6.5 |         |
| 14 (9/16")    | 1.0         | 30.0      | 45.0    | 22.0     | 21.0     | 14.0 | 28.0   | 7.0 |         |
| 16 (5/8")     | 1.0         | 30.0      | 50.0    | 24.0     | 24.0     | 16.0 | 31.0   | 7.5 |         |
| 18 (11/16")   | 1.0         | 35.0      | 55.0    | 26.0     | 27.0     | 18.0 | 34.0   | 8.0 |         |
| 20 (3/4")     | 1.0         | 40.0      | 60.0    | 29.0     | 30.0     | 20.0 | 37.0   | 8.5 |         |
| 22 (7/8")     | 1.5         | 45.0      | 65.0    | 31.0     | 33.0     | 22.0 | 0.0    | 0.0 |         |
| 24 (1")       | 1.5         | 50.0      | 70.0    | 35.0     | 36.0     | 24.0 | 0.0    | 0.0 |         |
| 27 (1 1/8")   | 1.5         | 60.0      | 85.0    | 39.0     | 40.0     | 27.0 | 0.0    | 0.0 |         |
| 30 (1 1/4")   | 1.5         | 75.0      | 90.0    | 44.0     | 45.0     | 30.0 | 0.0    | 0.0 |         |
| 33 (1 3/8")   | 1.5         | 70.0      | 100.0   | 47.0     | 50.0     | 33.0 | 0.0    | 0.0 |         |
| 36 (1 5/16")  | 1.5         | 75.0      | 115.0   | 51.0     | 54.0     | 36.0 | 0.0    | 0.0 |         |
| 39 (1 1/2")   | 1.5         | 80.0      | 120.0   | 56.0     | 58.0     | 27.0 | 0.0    | 0.0 |         |
| 42 (1 5/8")   | 1.5         | 85.0      | 130.0   | 60.0     | 63.0     | 42.0 | 0.0    | 0.0 |         |
| 45 (1 3/4")   | 1.5         | 90.0      | 140.0   | 64.0     | 68.0     | 45.0 | 0.0    | 0.0 | 기 🦳     |
| 48 (1 7/8")   | 2.0         | 100.0     | 150.0   | 68.0     | 72.0     | 48.0 | 0.0    | 0.0 |         |
| 52 (2")       | 2.0         | 105.0     | 160.0   | 72.0     | 78.0     | 52.0 | 0.0    | 0.0 |         |
| 56 (2 1/4")   | 2.0         | 115.0     | 175.0   | 78.0     | 0.0      | 0.0  | 0.0    | 0.0 | الانتها |
| 60 (2 3/8")   | 2.0         | 125.0     | 190.0   | 88.0     | 0.0      | 0.0  | 0.0    | 0.0 |         |
| 64 (2 1/2")   | 2.0         | 130.0     | 200.0   | 90.0     | 0.0      | 0.0  | 0.0    | 0.0 |         |
| 68 (2 3/4")   | 2.0         | 140.0     | 210.0   | 96.0     | 0.0      | 0.0  | 0.0    | 0.0 | ↓K1 ↓K2 |
| 72 (2 7/8")   | 2.0         | 145.0     | 220.0   | 100.0    | 0.0      | 0.0  | 0.0    | 0.0 |         |
| 76 (3")       | 2.0         | 155.0     | 235.0   | 105.0    | 0.0      | 0.0  | 0.0    | 0.0 |         |
| 80 (3 1/4")   | 2.0         | 165.0     | 250.0   | 110.0    | 0.0      | 0.0  | 0.0    | 0.0 |         |

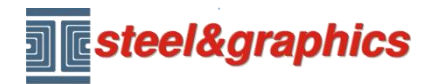

### Lezione 1

# Implementare i database

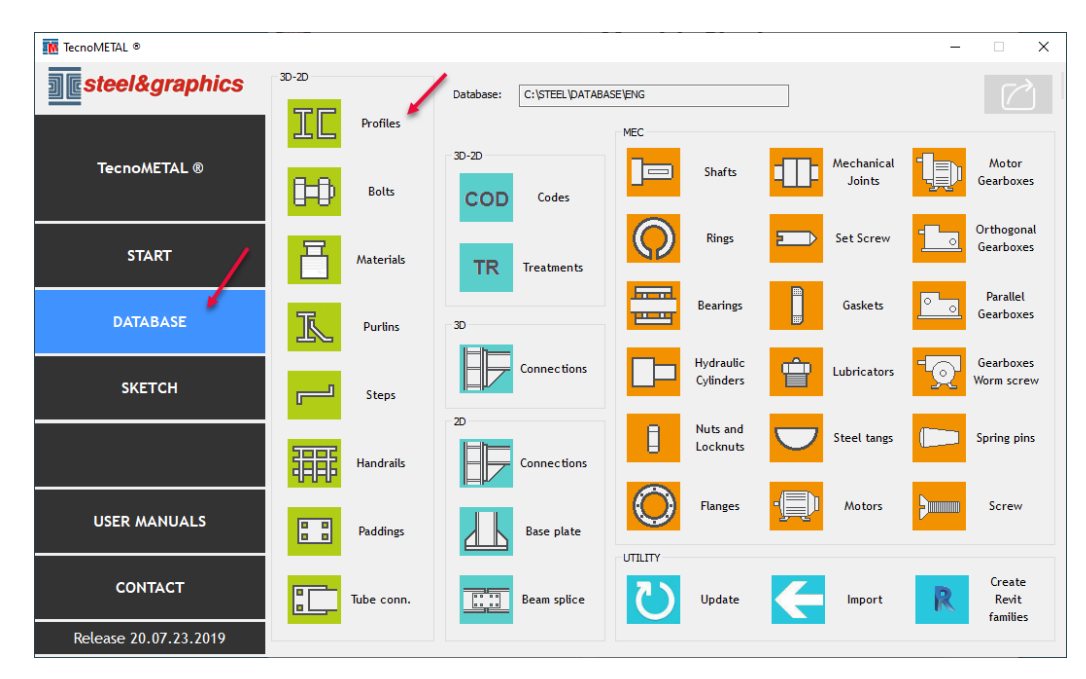

Ad esempio per inserire un nuovo profilo, selezionare il database Profili:

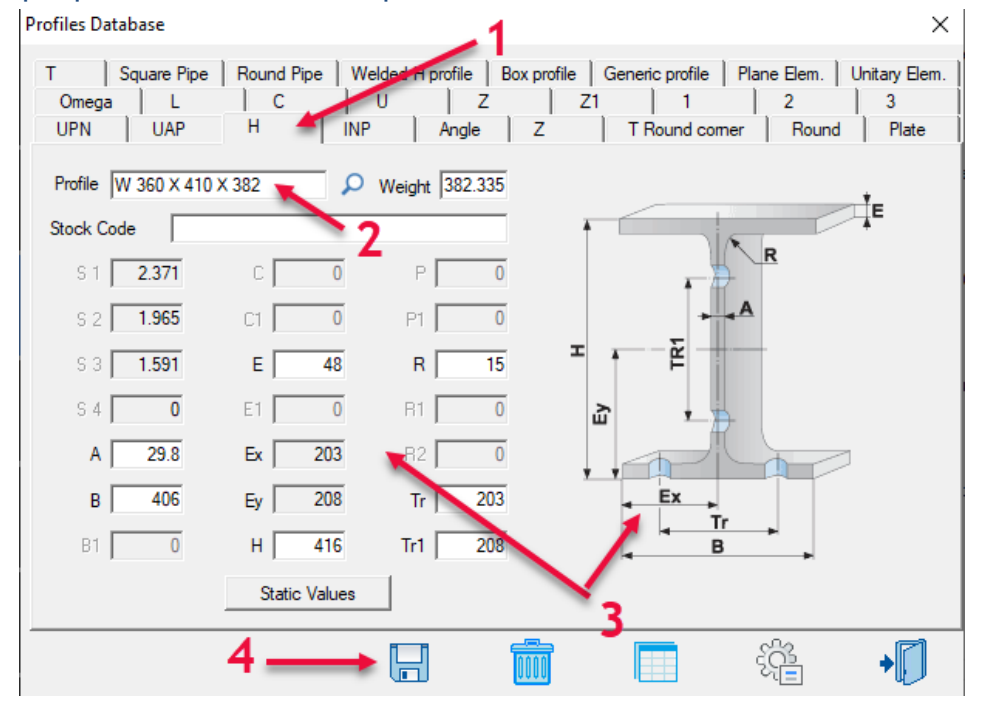

- 1. Selezionare il tipo di profilo da aggiungere
- 2. Inserire il nome
- 3. Inserire le dimensioni attive visualizzate nell'immagine a destra
- 4. Salvare i dati inseriti

Nota: il peso non si inserisce, è calcolato in automatico. Per gli altri database vedere il manuale relativo.

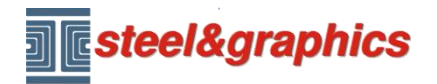

Lezione 1

# Creazione di una nuova commessa e nuovo disegno

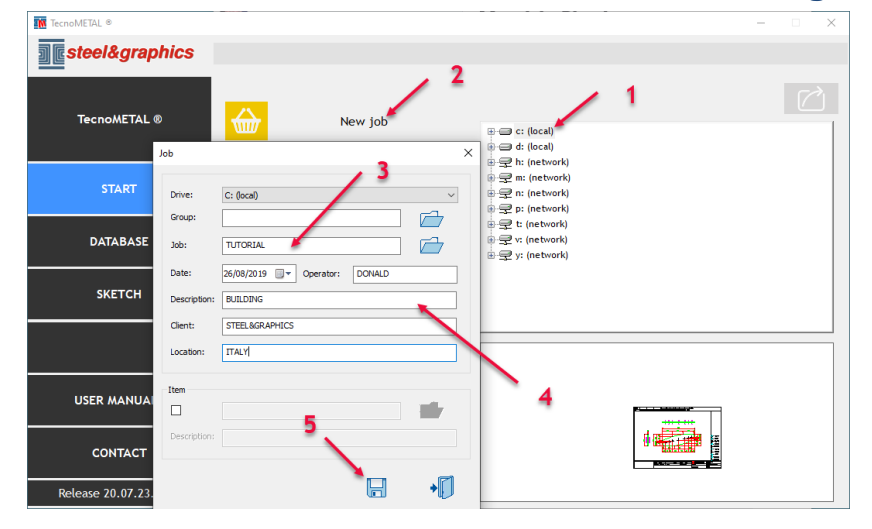

- 1. selezionare il disco dove crearla
- 2. eseguire New job
- 3. inserire il nome
- 4. Inserire i dati della commessa
- 5. salvare

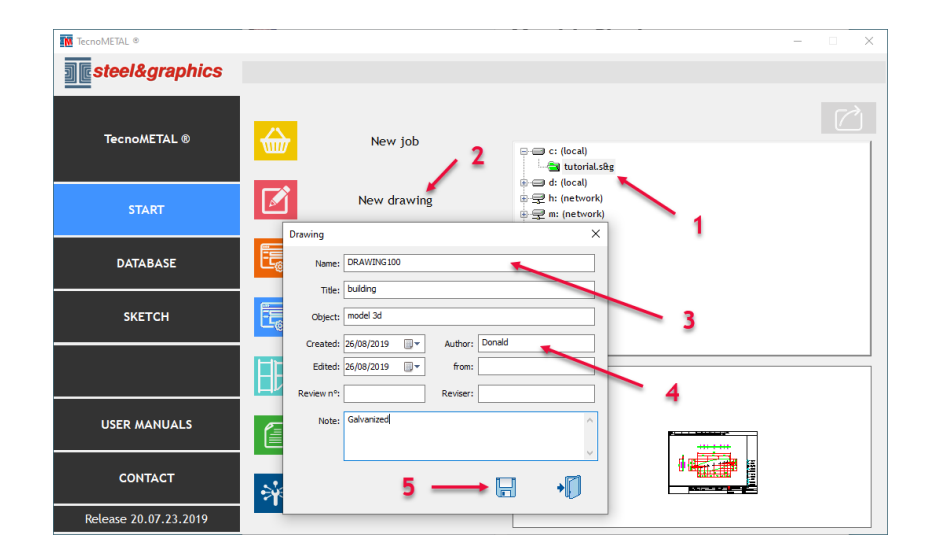

- 1. Selezionare la commessa
- 2. eseguire New drawing
- 3. inserire il nome del disegno
- 4. Inserire i dati
- 5. salvare

Apre il CAD e carica i menu di TecnoMETAL.

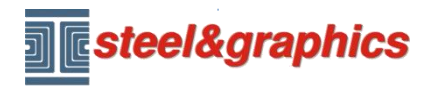

Lezione 1

# Per aprire un disegno esistente

| TecnoMETAL ◎          |                     |                                                                                      |          | - | × |
|-----------------------|---------------------|--------------------------------------------------------------------------------------|----------|---|---|
| steel&graphics        |                     |                                                                                      |          |   |   |
| TecnoMETAL ®          | New job             | e = c: (local)                                                                       | s        |   |   |
| START                 | New drawing         | i drawing<br>i drawing<br>i d: (local)<br>i d: (network)<br>i network)<br>i network) | g100.dwg |   |   |
| DATABASE              |                     | ation 문국 n: (network)<br>로 국 p: (network)<br>문국 t: (network)                         |          |   |   |
| SKETCH                | Calculation configu | 마국 v: (network)<br>마국 y: (network)                                                   |          |   |   |
|                       | Connections verifi  | cation                                                                               |          |   |   |
| USER MANUALS          | Bill of materia     | ls                                                                                   |          |   |   |
| CONTACT               | Put into product    | ion                                                                                  |          |   |   |
| Release 20.07.23.2019 |                     |                                                                                      |          |   |   |

Selezionare il disegno con un doppio clic

Apre il CAD e carica i menu di TecnoMETAL

|                                 |                       |                 |             |             |         |             |                   |       |            |          | TecnoM  | IETAL2D  | Tecnol | 1etal 4d | TecnoMETAL SA |
|---------------------------------|-----------------------|-----------------|-------------|-------------|---------|-------------|-------------------|-------|------------|----------|---------|----------|--------|----------|---------------|
| F                               | Profiles Plates Holes | Usinage Welding | Connections | Bolts Macro | Marking | CAM Bill of | material Drawings | Tools | Collisions | <b>1</b> | I<br>4E | Concrete | Soli   | Ŕ        |               |
| Start                           |                       | Design          |             |             |         | Document    | tation            |       | Tools      | View     | BIM     | Soli     | d 🖌    | Manuals  |               |
| Sta                             | art DR                | AWING100* ×     | ÷           |             |         |             |                   |       |            |          |         |          | 1      |          |               |
| TECN                            | OMETAL 4D             | [-][Top][2D     | Wireframe]  |             |         |             |                   |       |            |          |         |          |        |          |               |
|                                 | Profile               |                 |             |             |         |             |                   |       |            |          |         |          |        |          |               |
| H                               | Coupled profile       | Profiles        |             | 2           |         |             |                   |       |            |          |         | 1        |        |          |               |
| x000X                           | Alveolated beam       |                 |             | Z           |         |             |                   |       |            |          |         |          |        |          |               |
| <b>I</b> ≯                      | Welded beam           |                 |             |             |         |             |                   |       |            |          |         |          |        |          |               |
| $\stackrel{\circ\circ}{\frown}$ | Crushed pipes         | Start           |             |             |         |             |                   |       |            |          |         |          |        |          |               |
| TZ.                             | User profile          |                 |             |             |         |             |                   |       |            |          |         |          |        |          |               |
|                                 | Pin 🦘                 |                 |             | 2           |         |             |                   |       |            |          |         |          |        |          |               |
| Ċ<br>¢®                         | Generic profile       |                 |             | 2           |         |             |                   |       |            |          |         |          |        |          |               |
|                                 | Regenerate profile    |                 |             |             |         |             |                   |       |            |          |         |          |        |          |               |
| M                               | Change properties     |                 |             |             |         |             |                   |       |            |          |         |          |        |          |               |
|                                 |                       |                 |             |             |         |             |                   |       |            |          |         |          |        |          |               |

- 1. Selezionare il menu
- 2. Selezionare il gruppo di comandi
- 3. Selezionare il comando

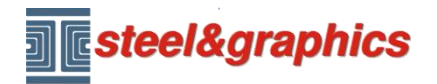

Lezione 1

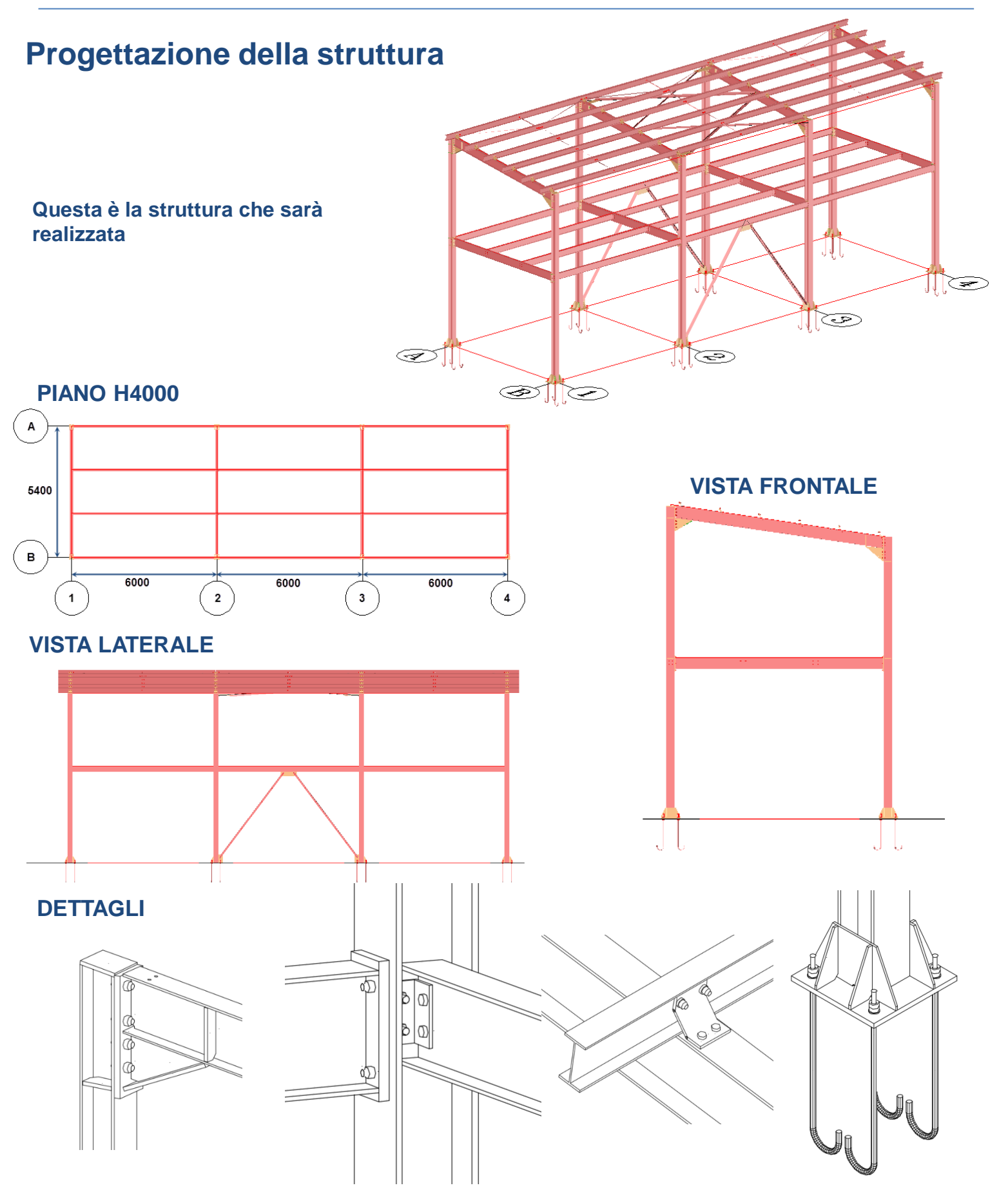

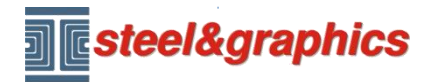

Lezione 1

# Creazione dello schema unifilare

Selezionare il menù TecnoMETAL 4D (1) Inizio (2) Schema unifilare (3) ed inserire i dati come indicato nell'immagine (4), salvare (5).

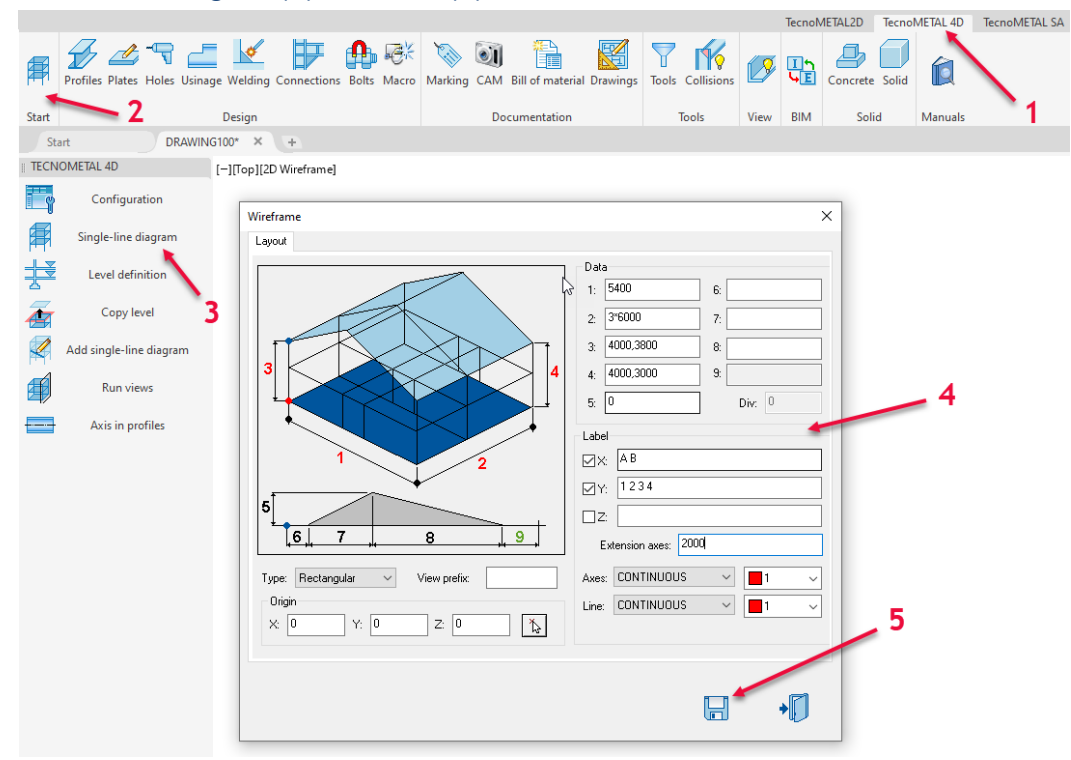

L'unifilare è stato disegnato in automatico, se non riuscite a visualizzarlo nel CAD modificate la vista in SE ISOMETRICA.

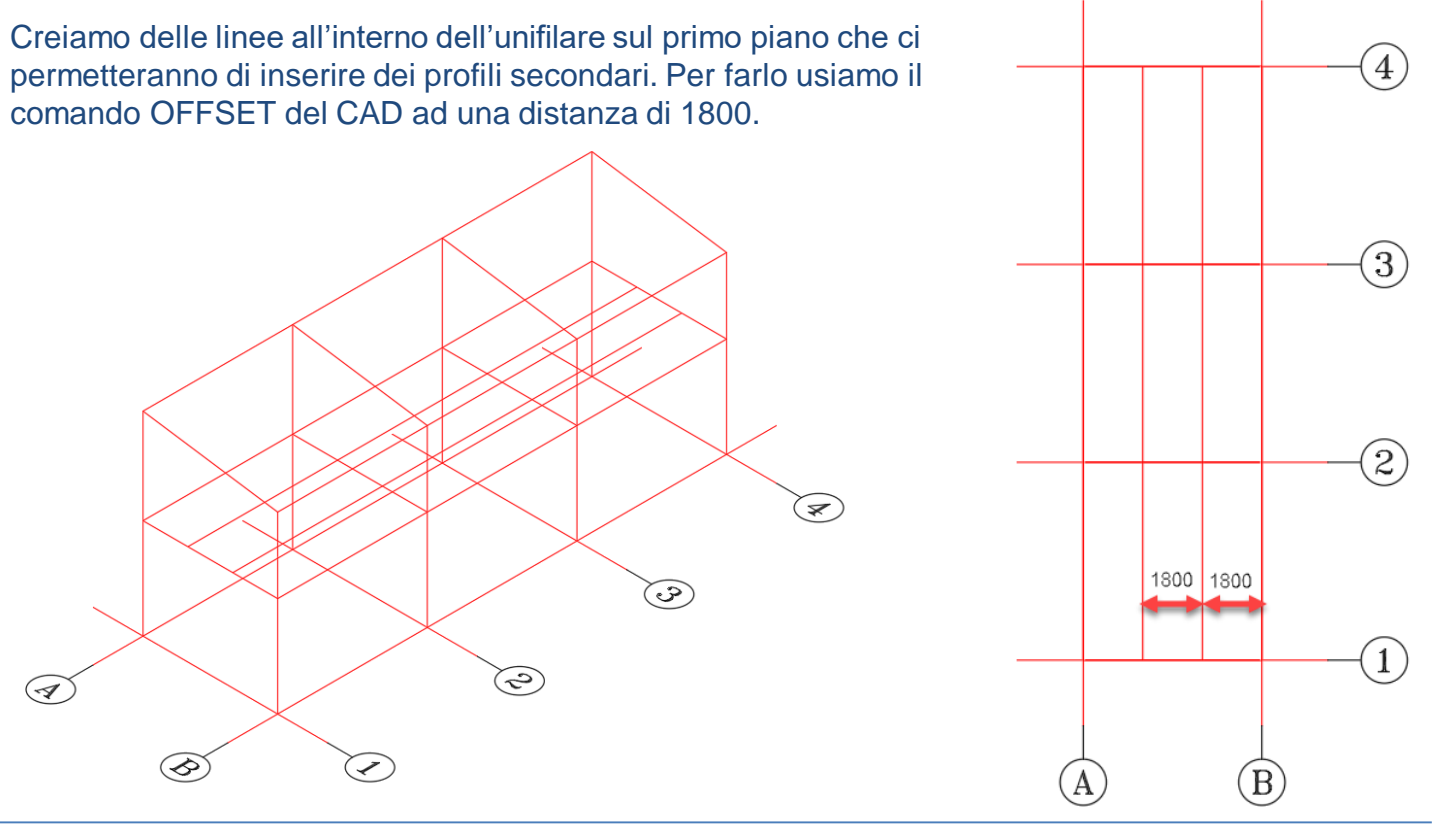

# Copyright steel&graphics

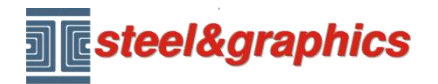

Lezione 1

**INSERIMENTO COLONNE** : Selezionare Profili (1) e successivamente Profilo (2) inserire i dati (3 4 5 6 7), confermare con il tasto disegno (8). Selezionare tutte le linee verticali delle colonne.

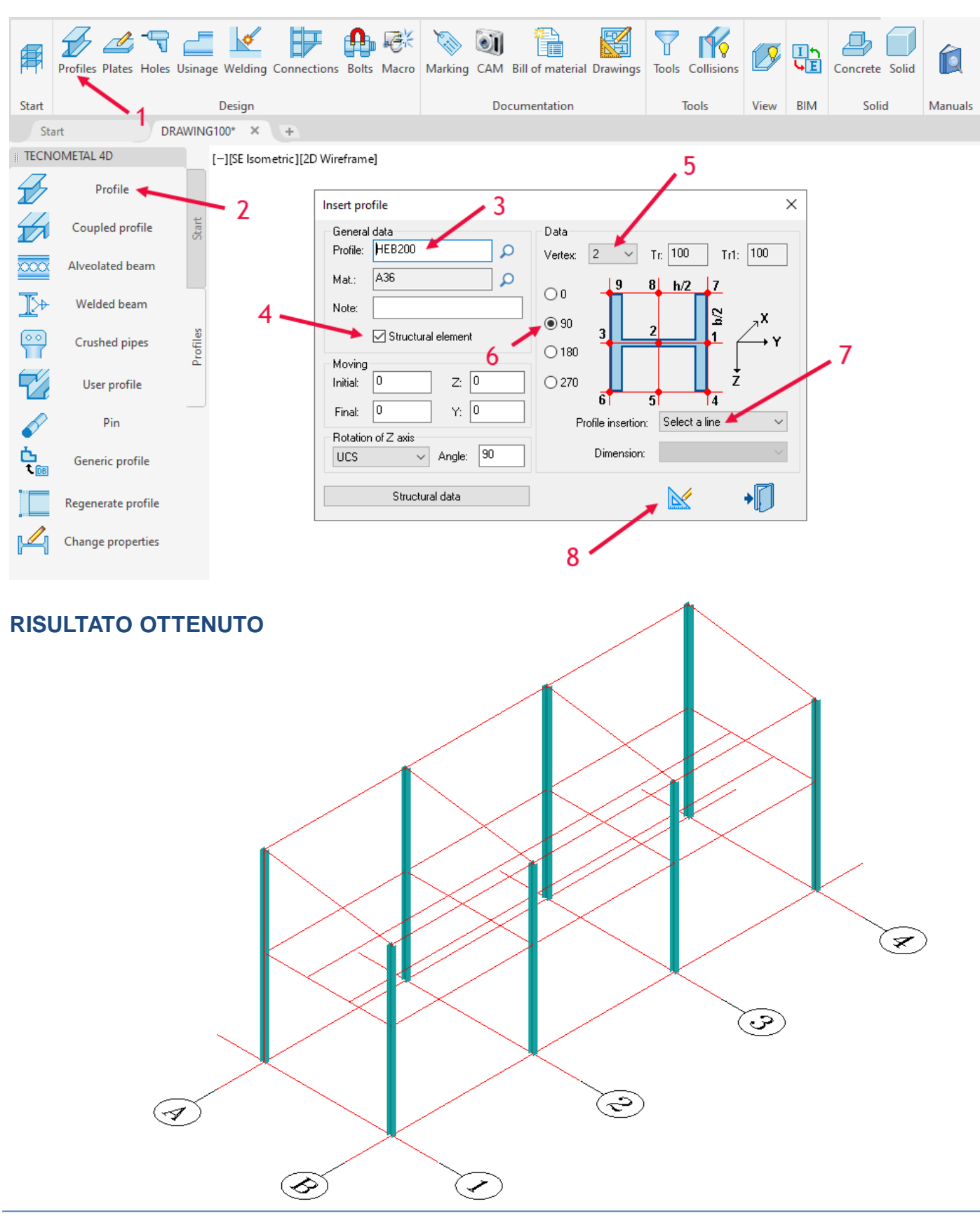

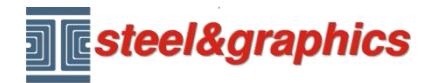

Lezione 1

**INSERIMENTO TRAVI PRINCIPALI SUL PIANO:** Selezionare Profili (1) e successivamente Profilo (2) inserire i dati (3 4 5 6 7), confermare con il tasto disegno (8). Selezionare le linee (A-B del primo piano).

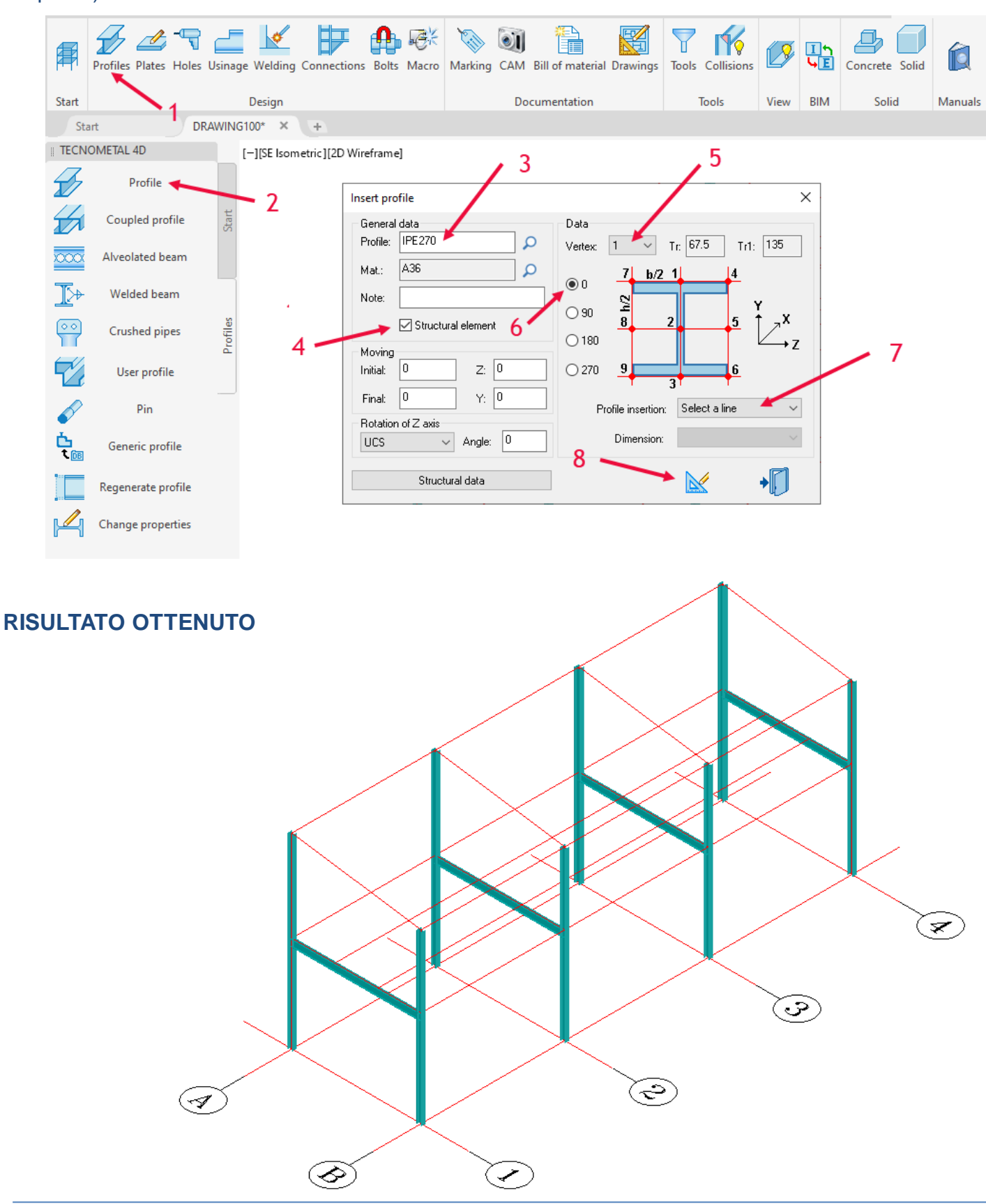

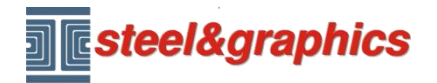

Lezione 1

**INSERIMENTO TRAVI SECONDARIE SUL PIANO:** Selezionare Profili (1) e successivamente Profilo (2) inserire i dati (3 4 5 6 7), confermare con il tasto disegno (8). Selezionare le linee (1-2 2-3 3-4 del primo piano).

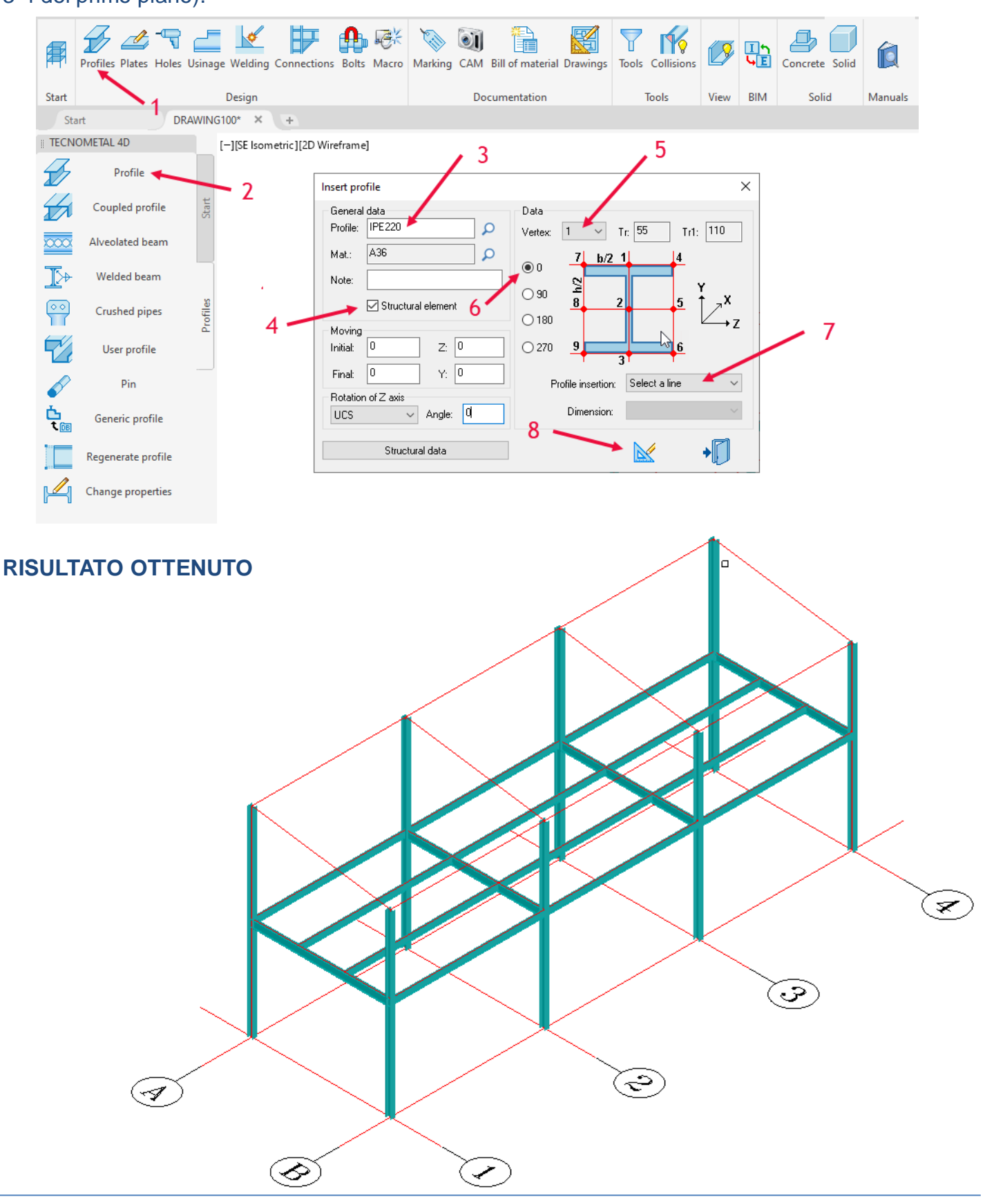

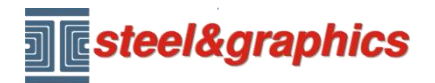

Lezione 1

**INSERIMENTO TRAVI SULLA COPERTURA:** Selezionare Profili (1) e successivamente Profilo (2) inserire i dati (3 4 5 6 7), confermare con il tasto disegno (8). Selezionare le linee (A-B della copertura).

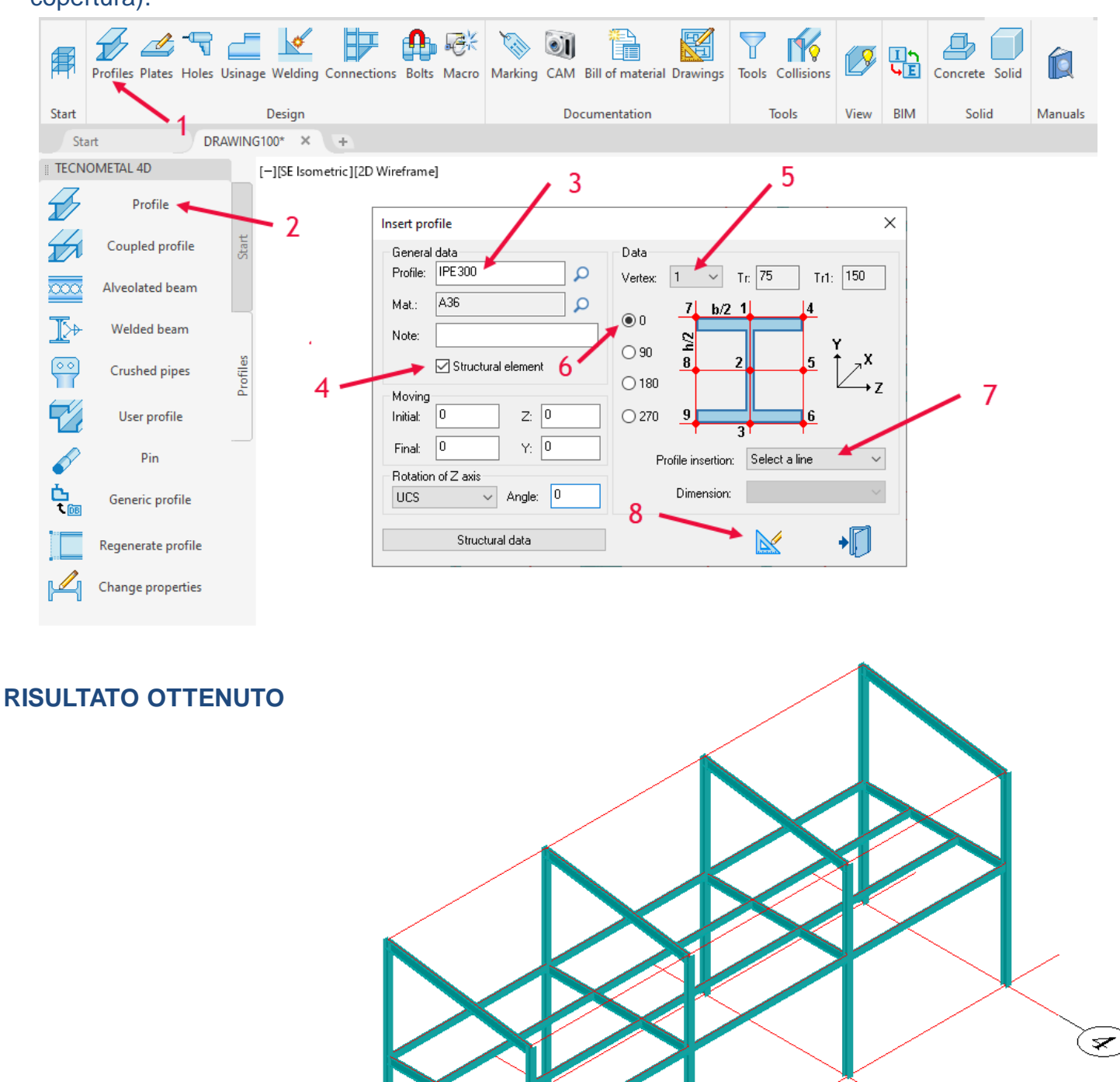

-1

Ś

S

3